## 【主題】設定排除彈出式視窗管理設定(避免公文系統子視窗無法正常顯示) 出現下圖錯誤畫面時,請依後續部份進行設定。

| dap21.edoc2.nchu.edu.tw/MS/SSO.HTML<br>■ ● 面工中最大能/Netice ■ 植物発音・要求整整 ■ SBSHE物SQL/電影型 単 T<br>nchodap21.edoc2.nchu.edu.tw 要示:<br>ま入環路 製品H/CosLocalSignifl要先, (NONE-IE, use="MosiliarS0<br>(Windows NT 61; Win64, x60; AppleWebKix/SS7.36 (OHTML, like<br>Gecko; Chrome/S90.3071115 Safer/SS7.38 ]<br>電空<br>公文檔案管理資訊系統 | ■ 二二二 二二二 二二 二二 二二 二 二 二 二 二 二 二 二 二 二 | × 🗸 😸 (信用1封新宿) Mail200 × 🗸 🗋 Chrome_se | tpdf         | × 💘 🐵 NCHU 和能員工EZ-Go 🗙 💘 🕹 趙龍人員豐王 - Google                                                                                                    | × | 0 47 | DŻAR ×       |                      |       |
|----------------------------------------------------------------------------------------------------|----------------------------------------|----------------------------------------|--------------|----------------------------------------------------------------------------------------------------|---|------|--------------|----------------------|-------|
| ■ ● 国立中義大学/Natio ● 組肉幣目・電水型線 ● SESIE/hSQL/電解型 単 電子<br>nchodap21edoc2.nchu.edu.tw 販示:<br>2 人質時、電話/ColocalSign/SQL/電解型 (Whody NF 6.1; Whody Asth) Apple WebKiy537.36 (IGHTML like<br>Geoko) Chrome/S90.3071115 Safer(/S37.36 (IGHTML like<br>Coco Chrome/S90.3071115 Safer(/S37.36 (IGHTML like)) C文檔案管理資訊系統          | dap21.edoc2.nchu.edu.                  | tw/MS/SSO.HTML                         |              |                                                                                                    |   |      |              |                      |       |
| 公文檔案管理資訊系統                                                                                                    | 18469舉大異中立國                            | a                                      | <b>風</b> 電子: | nchodap21.edoc2.nchu.edu.tw 要示:<br>登入描述:異影HCost.ocalSgn/调要先1(NONE-EL us="Mocilla/S.0<br>(Mindows NT 61: Win64: x64) AppleWeb(zy537.36 (09fTML like<br>Gecko) Chrome/59:0.3071.115 Safar(/537.36]<br>種定 | × | 阿桑茲表 | NCHU NRAIEZ- | [] SQL Server 2012∓∥ | D #71 |
| 間空由脚大概                                                                                                    |                                        |                                        |              | 公文檔案管理資訊系統                                                                                                    |   |      |              |                      |       |
|                                                                                                    |                                        |                                        |              | Elf218 転出す     金鐘密碼:     立     企     入                                                                                                    |   |      |              |                      |       |

- 1. 開啟 Chrome 瀏覽器
- 2. 按右上角的選單按鈕,然後選「設定」

| 新増分頁 ×                                                                       |                                    |                           | A .    | ð X                         |
|------------------------------------------------------------------------------|------------------------------------|---------------------------|--------|-----------------------------|
| $\leftrightarrow \rightarrow \mathbf{C} \ \mathbf{O} \ \mathbf{Q}$           |                                    | ⊕ ☆                       | - 41 📭 | 6 :                         |
| 🗰 應用程式 M Gmail: Google 提供 E G Google 🦲 系统测試 🦲 系统及軟硬體 🧐 軟體開發 📒 HTML美工 羲 露天拍賣帛 | 1單 新增分頁(T)<br>新増視窗(N<br>新増無痕式      | )<br>I)<br>視窗(I)          | Ctrl+  | Ctrl+T<br>Ctrl+N<br>Shift+N |
|                                                                              | 記錄(H)<br>下載(D)<br>書籤(B)            |                           |        | ►<br>Ctrl+J                 |
|                                                                              | 縮放                                 | -                         | 125% + | 5.3                         |
| Google                                                                       | 列印(P)<br>投放(C)<br>尋找(F)<br>更多工具(L) |                           |        | Ctrl+P<br>Ctrl+F            |
|                                                                              | 編輯                                 | 剪下(T)                     | 複製(C)  | 貼上(P)                       |
| 台湾                                                                           | 設定(S)                              |                           |        |                             |
|                                                                              |                                    | 說明(E)<br>結束(X) Ctrl+Shift |        | •                           |
| 在 Google 上搜尋或輸入網址                                                            | 結束(X)                              |                           |        | Shift+Q                     |
| G Goodle P 雷子公文系统                                                            | ] 聯合新聞網:創                          | 續動未才                      |        | Ţ                           |

3. 於視窗將畫面拉至最後面,按下「進階」

| ↓ ↓ 設定 →             |                                                              |           |
|----------------------|--------------------------------------------------------------|-----------|
| ← → C ☆ G Chrom      | ne   chrome://settings                                       | ☆ 🖉 🐵 🔋 : |
| 🏥 應用程式 M Gmail: Goog | le 提供 : 🔓 Google 🧧 系統測試 🛄 系統及軟硬體 🧧 軟體開發 📒 HTML美工 🔶 露天拍賣簡單、好日 | » 📙 其他書籤  |
| ☰ 設定                 | Q、 搜尋設定                                                      |           |
|                      | 預設瀏覽器                                                        | *         |
|                      | Google Chrome 是你的預設瀏覽器                                       |           |
|                      | 起始畫面                                                         |           |
|                      | · 開啟新分頁                                                      |           |
|                      | ○ 繼續瀏覽上次開啟的網頁                                                |           |
|                      | ○ 開啟某個特定網頁或一組網頁                                              | _         |
|                      | 進階 🗸                                                         |           |

4. 於「隱私權及安全」群組項目下,按下「內容設定」這組選項

| <b>\$</b> RZ      | ×                                                                    |              | A 6 8 %   |
|-------------------|----------------------------------------------------------------------|--------------|-----------|
|                   | nrome chrome://settings                                              |              | ☆ 🖾 🕗 🔍 🗄 |
| ■ 應用程式 M Gmail: G | Soogle 提供》 🔓 Google 🧾 系统测試 🧾 系统及款硬體 📒 軟體開發 🧾 HTML美工 🕀 露天拍賣一願J        | <b>W</b> 、好日 | » 📃 其他書詞  |
| ☰ 設定              | Q. 搜尋設定                                                              |              |           |
|                   | 自動導送使用統計資料及當機破告給 Google                                              |              | •         |
|                   | 將「不追蹤」要求與瀏覽流量一併送出                                                    |              |           |
|                   | 使用網路服務來協助解決拼字錯誤<br>將你在瀏覽器中輸入的文字傳送給 Google / 讓 Chrome 為你提供更領確的拼字檢查功能。 |              |           |
|                   | 曾提憑超<br>留提 HTTPS/SSL 憑證和設定                                           |              |           |
|                   | 內容設定<br>控制網站可使用的資訊,以及可對你顯示的內容                                        |              |           |
|                   | 專除瀏覽資料<br>清除歷史紀録、Cookie、快取等資料                                        | •            |           |
|                   | 密碼和表單                                                                |              |           |
|                   | 自動權入設定                                                               |              | •         |

5. 於顯示的「內容設定」子視窗往下捲動內容,找到並按下「彈出式視窗」設 定項目

| <b>\$</b> 股定 ×                                                    |                                                           | A 6 8 %   |
|-------------------------------------------------------------------|-----------------------------------------------------------|-----------|
| $\leftrightarrow$ $\rightarrow$ $C$ $\triangle$ $\bigcirc$ Chrome | chrome://settings/content                                 | 🕁 🔍 🚥 🔍 i |
| Ⅲ 應用程式 M Gmail: Google                                            | 提供: G Google 🧾 系统测試 🦲 系统及軟硬種 🧾 軟體開發 🧾 HTML美工 🍂 露天拍賣一簡單、好! | » 📃 其他書範  |
| ☰ 設定                                                              | Q、 授导設定                                                   |           |
|                                                                   | ☑ 猫出式根面<br>允許                                             | •         |
|                                                                   | ○ 姆展同步處理<br>允許最近關閉的網站完成資料收發作業                             |           |

6. 於顯示的「彈出式視窗」中,按下「**允許」**這項右方的「新增」鈕

| ← 彈出式視窗                             |    |
|-------------------------------------|----|
| 已封鎖 (建議)                            | -  |
| 對旗                                  | 新增 |
| 未新増任何網站                             |    |
| 允許                                  | 新增 |
| http://140.120.62.205:80            | :  |
| http://140.120.155.34:80            | 1  |
| https://www.microsoft.com:443       | 1  |
| 🗅 localhost                         | 1  |
| http://acc93.nchu.edu.tw:80         | 1  |
| [*] [*.]nchodap21.edoc2.nchu.edu.tw | 1  |

7. 在「彈出式視窗例外」子視窗內的網站名內,輸入[\*.]edoc2.nchu.edu.tw, 並按下「新增」鈕,然後再比照同樣方式,新增 localhost,即完成設定。然 後關閉「設定」網頁,下次啟動 Chrome 即生效。

| <b>章</b> 設定 ×                              |                                                                                                    | A 6 8 %                |
|--------------------------------------------|----------------------------------------------------------------------------------------------------|------------------------|
| ← → C ☆ @ Chrome<br>Ⅲ 應用程式 M Gmail: Google | chrome:// <b>settings</b> /content/popups<br>提供》 G Google 🧧 系统测试 🦲 系统汲动硬帽 🧾 軟瘤開設 🦲 HTML美工 🕀 露天拍賣一開單、好日 | ☆ 23 🙂 🔍 :<br>> 📙 其他書詞 |
| ☰ 設定                                       |                                                                                                    |                        |
|                                            | ← 淵氏法語                                                                                                 | Î                      |
|                                            | 大許<br>15440/501                                                                                        |                        |
|                                            | 新口道按照2 ×<br>新聞<br>新聞<br>来書 [*]edoc2.nchu.edu.tw                                                        |                        |
|                                            | -96.895                                                                                                |                        |
|                                            | If Jwww.wretch.cc 00                                                                                   |                        |
|                                            | https://myprofile.oracle.com.443                                                                       |                        |
|                                            | https://*.jmyprofile.oracle.com:443                                                                    |                        |